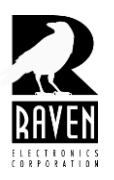

## **TECHNICAL NOTES**

TN102 Saving M4x Configurations to Flash or Firmware

## Saving M4x Configurations to Flash or Firmware

All M4x software windows should be closed and off the desktop prior to saving an M4x configuration to firmware. Once all other windows, such as those circled below and any others, are closed and off the desktop, select the *Actions* menu and choose *Save to Flash* or *Save to Firmware*.

Click on the **"Start Upload**" button and follow the prompts to save. As stated above, only this window should be open when you click the Start Upload button.

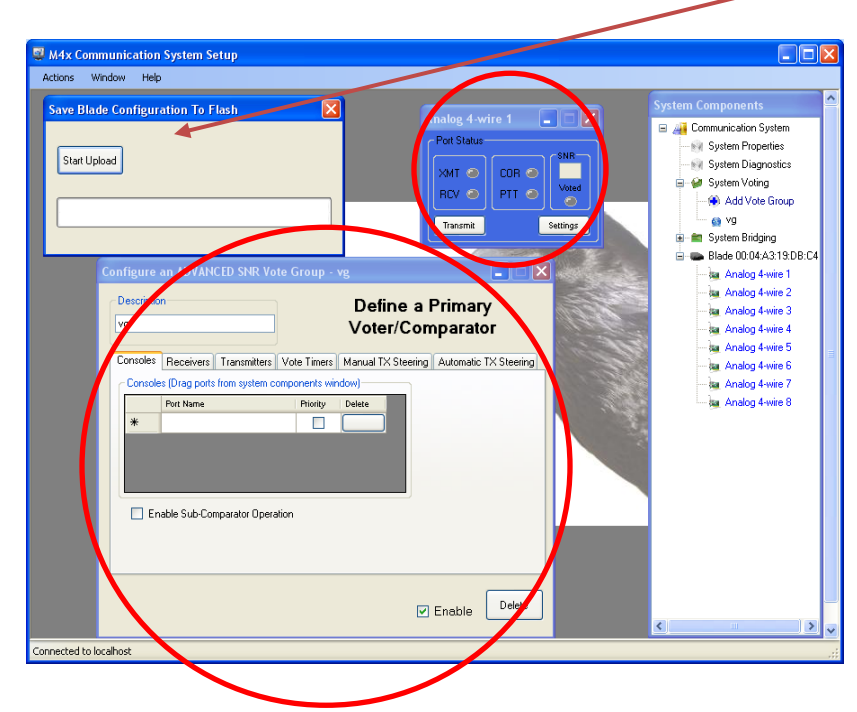

## 4655 Longley Lane, Reno, NV 89502

© 2017 Raven Electronics Corporation